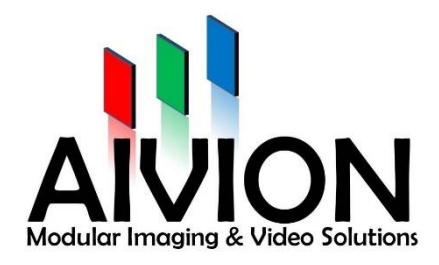

## **Acute Debug Set**

## **USER MANUAL**

AIVION, Jahnstraße 12, 85661 Forstinning

Tel: +49(0)8121-2208-0 Fax: +49(0)8121-2208-22

www.aivion.com sales@avion.com

AIVION is a cooperation by Visual Communication Systems GmbH and eVision Systems GmbH

# Table of contents

| 1. | Camera setup                     | 3 |
|----|----------------------------------|---|
| 2. | Connect TravelBus                | 3 |
| 3. | TBA (x64) Software               | 3 |
| 4. | Check connection                 | 3 |
| 5. | Protocol and parameter selection | 4 |
| 6. | Capture data                     | 5 |

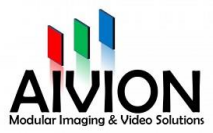

#### 1. Camera setup

Set up the camera setup with the Acute PA board instead of the normal PA board.

## 2. Connect TravelBus

Connect the measuring clamp of pin 00 to TX of the RS232 interface and connect the measuring clamp of pin 01 to RX of the RS232 interface.

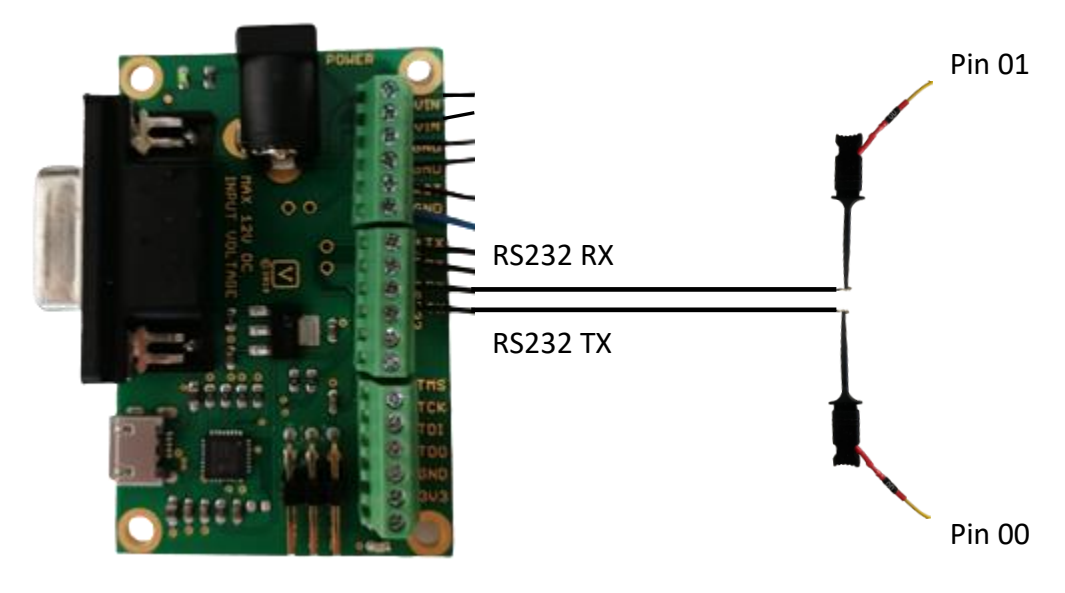

PA-board connected to pin 00 and pin 01 of TravelBus

## 3. TBA (x64) software

Download the Software ,[Logic Analyzer] TravelBus series' from the Acute website:

https://www.acute.com.tw/en/install

After installation, open the TBA (x64) software and select 'Add Protocol Analyzer'.

## 4. Check connection

If you have previously connected the TravelBus Analyzer to the computer, it should already be connected to the software.

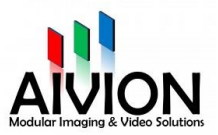

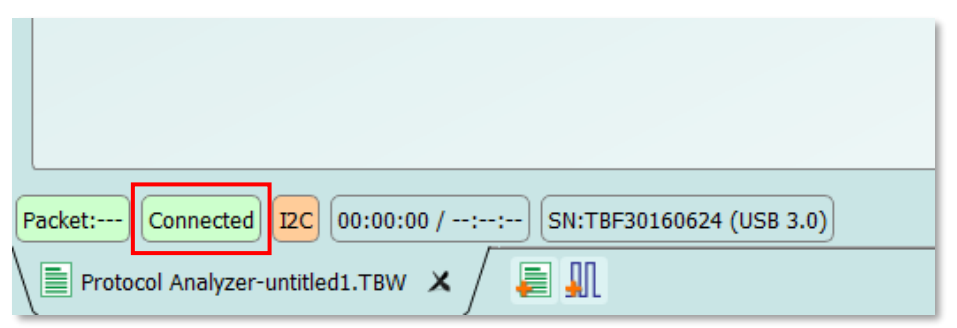

Bottom left corner of the TBA (x64) software

If the software is not connected to the TravelBus Analyzer, you can set up your connection via 'Connect'.

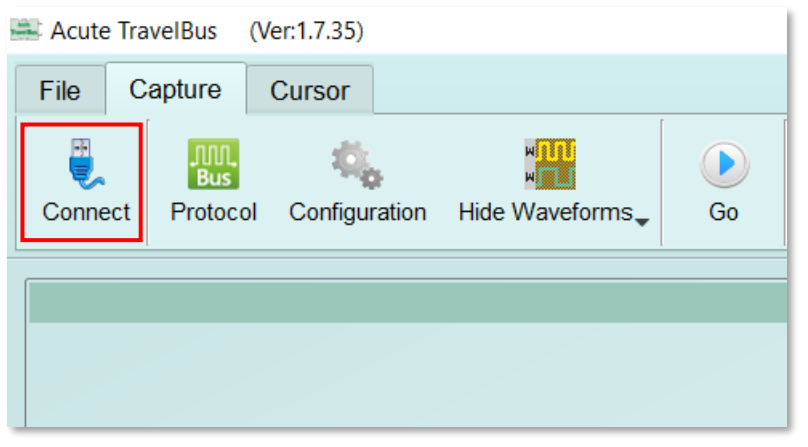

Upper left corner of the TBA (x64) software

## 5. Protocol and parameter selection

You can select the protocol under 'Protocol'.

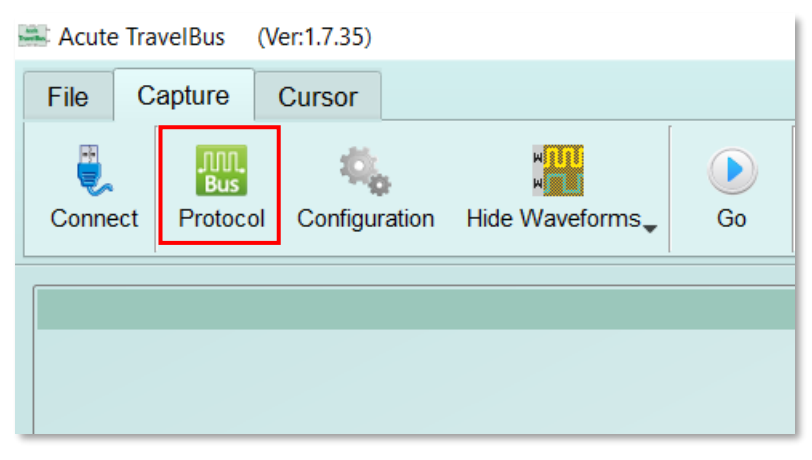

Upper left corner of the TBA (x64) software

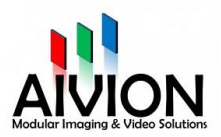

| Protocol Select                                |                                                                                                    | × |
|------------------------------------------------|----------------------------------------------------------------------------------------------------|---|
| 12C<br>MIPI 13C<br>R\$232/422/485<br>SPI<br>1. | Channel 2.<br>Tx $0 \Rightarrow \pm 0$ 3 5 9 9 1 3 5 CLK $\pm$ SDA<br>$\pm 0$ 2 3 3 0 2 6 $\pm \pm$ SCL<br>Baurd Pate: Deco. Dos. TX [0] $= KHz$ |   |
| 3.                                             | Options Line Wrap   Data Bits 8   Parity None   Stop Bits 1   Polarity Idle Low                                                                  |   |
|                                                | Threshold   1.60V Quick Setup                                                                                                    |   |
|                                                | ⊙ Default 5. ✓ OK ★ Cancel                                                                                                    |   |

Protocol window

- 1. First select the protocol 'RS232/422/485' on the left side.
- 2. Select Tx and Rx as you have connected the measuring clamps on the PA-board under <u>2. Connect TravelBus</u>.
- 3. Select the baud rate which is used to send the VISCA commands (usually 9600 Baud).
- 4. In Options select 8 Data Bits, None Parity, 1 Stop Bit, 'Idle Low' under Polarity and '8 bytes' for Data Length.
- 5. Save the settings with 'Ok'.

## 6. Capture data

Click on 'Go' to start recording and on 'Stop' to stop recording.

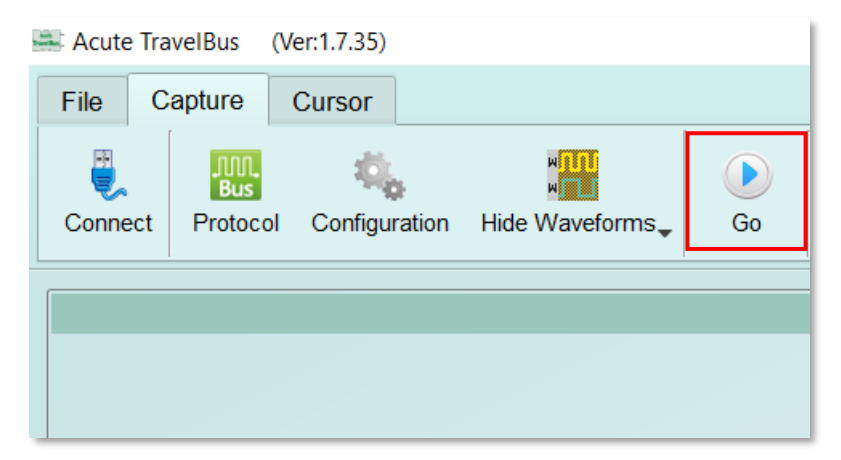

Upper left corner of the TBA (x64) software

|    | Timestamp (h:m:s.ms.us.ns dur)       | Status Data (h) |    |            |            |    |    |    |    |    |  |
|----|--------------------------------------|-----------------|----|------------|------------|----|----|----|----|----|--|
| 1  |                                      |                 |    |            |            |    |    |    |    |    |  |
| 2  | 16:22:32.518.960.000 0 (Feb-21-2024) | Rx              | 81 | 09         | 00         | 02 | FF |    |    |    |  |
| 3  | 16:22:32.524.361.000 005.401ms       | Тх              | 90 | 50         | 00         | 20 | 04 | 66 | 01 | 00 |  |
| 4  | 16:22:32.532.670.000 008.309ms       | Тх              | 03 | FF         |            |    |    |    |    |    |  |
| 5  | 16:22:32.635.856.000 103.186ms       | Rx              | 81 | 09         | 04         | 24 | 72 | FF | 81 | 09 |  |
| 6  | 16:22:32.642.333.000 006.477ms       | Тх              | 90 | 50         | 00         | 08 | FF |    |    |    |  |
| 7  | 16:22:32.644.350.000 002.017ms       | Rx              | 04 | 24         | 74         | FF | 81 | 09 | 04 | 43 |  |
| 8  | 16:22:32.648.591.000 004.241ms       | Тх              | 90 | 50         | 00         | 00 | FF | 90 | 50 | 00 |  |
| 9  | 16:22:32.652.842.000 004.251ms       | Rx              | FF | 81         | 09         | 04 | 44 | FF | 81 | 09 |  |
| 10 | 16:22:32.657.011.000 004.169ms       | Тх              | 00 | 00         | <b>A</b> 0 | FF | 90 | 50 | 00 | 00 |  |
| 11 | 16:22:32.661.333.000 004.322ms       | Rx              | 04 | 4A         | FF         | 81 | 09 | 04 | 4C | FF |  |
| 12 | 16:22:32.665.320.000 003.987ms       | Тх              | 00 | <b>A</b> 0 | FF         | 90 | 50 | 00 | 00 | 00 |  |
| 13 | 16:22:32.669.822.000 004.502ms       | Rx              | 81 | 09         | 04         | 4B | FF | 81 | 01 | 04 |  |
| 14 | 16:22:32.673.629.000 003.807ms       | Тх              | 02 | FF         | 90         | 50 | 00 | 00 | 00 | 00 |  |
| 15 | 16:22:32.678.316.000 004.687ms       | Rx              | 36 | 00         | FF         |    |    |    |    |    |  |
| 16 | 16:22:32.681.940.000 003.624ms       | Тх              | FF | 90         | 50         | 00 | 00 | 00 | 07 | FF |  |
| 17 | 16:22:32.690.248.000 008.308ms       | Тх              | 90 | 41         | FF         |    |    |    |    |    |  |
| 18 | 16:22:32.703.316.000 013.068ms       | Тх              | 90 | 51         | FF         |    |    |    |    |    |  |

The recorded data can then look like this:

Recorded VISCA data

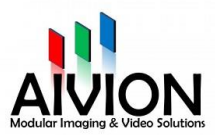